# Plantões Lei Complementar nº 1.176/2012

Plantões e Plantões em Regime de Disponibilidade

> manual 4 operacional 4 2018 Grupo de Gestão de Pessoas

# Plantões

Lei Complementar nº 1.176/2012

Plantões e Plantões em Regime de Disponibilidade

# MANUAL OPERACIONAL

# 2018

Governo do Estado de São Paulo

Marcio França

Secretaria de Estado da Saúde

Marco Antonio Zago

Coordenadoria de Recursos Humanos

Haino Burmester

Grupo de Gestão de Pessoas

Maria Sonia da Silva

Uma das formas mais infalíveis de mudança é a reflexão.

## MANUAL OPERACIONAL Nº4

Lei Complementar nº 1.176/2012 Plantões e Plantões em Estado de Disponibilidade

# Elaborado por:

Denise Brandão

# Colaboração:

Maria Sonia da Silva

### **Revisado por:**

Rosangela Aparecida da Selva

#### Capa:

**Roberto Piva** 

Este Manual Operacional tem por objetivo padronizar as atividades relacionadas ao Lançamento dos Plantões para a carreira médica, odontológica, agente técnico de ações de saúde – ATAS, técnico de enfermagem e auxiliar de enfermagem, multiplicando o conhecimento.

Grupo de Gestão de Pessoas

O manual operacional que agora apresentamos visa a orientar os profissionais da área de administração de pessoal quanto aos procedimentos de lançamento e acesso ao Sistema de Plantão.

O plantão e o plantão em estado de disponibilidade destinam-se tanto para a classe médica, odontológica, quanto às classes de enfermeiros, agentes técnicos de assistência à saúde (cuja exigência para provimento seja a formação como fisioterapeuta e farmacêutico), auxiliar de enfermagem e técnico de enfermagem.

Desse modo, dividiremos em dois grupos:

**Grupo 1** - **Carreira Médica e Cirurgião Dentista:** destina-se a servidores lotados em unidade de saúde que, sem prejuízo do cumprimento da sua jornada de trabalho e a critério da administração, pretendam ser escalonados a realizar plantões/mês de 12 (doze) horas nas unidades identificadas em decreto, cuja prestação de serviço seja de 24 (vinte e quatro) horas ininterruptas.

É subdividido em:

Plantão "A" – áreas onde as condições ambientais de trabalho são consideradas normais;

Plantão "B" – áreas com excesso de demanda que requer maior grau de iniciativa/situações em regiões com inadequada infraestrutura econômico-social; e

Plantão "C"- áreas de difícil fixação do profissional em razão das peculiaridades das próprias atividades.

| SERVIDOR COM UM VÍNCULO |                                         |  |  |  |
|-------------------------|-----------------------------------------|--|--|--|
|                         | Plantões                                |  |  |  |
| Jornada Semanal (horas) | Plantões em Estado de Disponibilidade - |  |  |  |
|                         | Máximo                                  |  |  |  |
| 12                      | 12 -12                                  |  |  |  |
| 20                      | 12 -12                                  |  |  |  |
| 24                      | 12 -12                                  |  |  |  |

| SERVIDOR EM REGIME DE ACUMULAÇÃO |    |                                       |  |  |
|----------------------------------|----|---------------------------------------|--|--|
|                                  |    | Plantões                              |  |  |
| Jornada Semanal (horas)          |    | Plantões em Estado de Disponibilidade |  |  |
|                                  |    | Máximo                                |  |  |
| 12                               | 12 | 12 -12                                |  |  |
| 20                               | 12 | 9 - 9                                 |  |  |
| 20                               | 20 | 6 – 6                                 |  |  |
| 12                               | 24 | 7 – 7                                 |  |  |
| 20                               | 24 | 4 – 4                                 |  |  |
| 24                               | 24 | 1 - 3                                 |  |  |

Grupo 2 - Agente Técnico de Assistência à Saúde – ATAS (Farmacêutico e Fisioterapeuta), Enfermeiro, Técnico de Enfermagem e Auxiliar de Enfermagem:

| SERVIDOR COM UM VÍNCULO |          |  |  |  |
|-------------------------|----------|--|--|--|
| Jornada Semanal (horas) | Plantões |  |  |  |
|                         | Máximo   |  |  |  |
| 30                      | 10       |  |  |  |

Esse grupo tem o plantão fixado na seguinte conformidade:

| SERVIDOR COM DOIS VÍNCULOS <sup>1</sup> |              |                    |  |  |  |  |  |
|-----------------------------------------|--------------|--------------------|--|--|--|--|--|
| Jornada Sema                            | anal (horas) | Plantões<br>Máximo |  |  |  |  |  |
| 30                                      | 12           | 5                  |  |  |  |  |  |
| 30                                      | 20           | 2                  |  |  |  |  |  |
| 30                                      | 24           | 1                  |  |  |  |  |  |

Para fixação:

**PLANTÃO** – caracteriza-se pela prestação de 12 (doze) horas contínuas e ininterruptas de trabalho, independentemente da jornada normal de trabalho a que esteja sujeito o servidor.

**PLANTÃO EM ESTADO DE DISPONIBILIDADE** – caracteriza-se pela permanência do servidor por um período de 12 (doze) horas contínuas e ininterruptas, comparecendo ao local de trabalho, para prestação de atendimento especializado, apenas quando solicitado.

**<u>LIMITE</u>** – por Unidade, de plantões/mês e plantão em estado de disponibilidade/mês, identificado através da Resolução SS, observando-se o comportamento da demanda, as condições ambientais de trabalho, as regiões com inadequada infraestrutura econômico-social e de difícil fixação do profissional, em razão das peculiaridades das próprias atividades, podendo alterar-se a qualquer tempo, sempre que a demanda exigir.

A partir de agora entraremos nos procedimentos operacionais. Boa leitura.

#### Grupo de Gestão de Pessoas

<sup>&</sup>lt;sup>1</sup> Embora não seja comum, no nosso quadro funcional temos enfermeiros, com formação em medicina, acumulando com cargo de médico, em jornada de 30 horas semanais.

| Introdução                                                               | 6  |
|--------------------------------------------------------------------------|----|
| Recebendo Planilhas de Plantões Médicos                                  | 9  |
| Lançamento do Plantão                                                    | 10 |
| Imprimindo Relatórios                                                    | 13 |
| Relatório Por Totalização de Plantões Médicos Por Profissional           | 14 |
| Relatório Por Totalização de Plantões Médicos Por Unidade Administrativa | 15 |
| Relatório Por Totalização de Plantões Médicos Por Unidade Orçamentária   | 16 |
| Relatório Por Controle de Quantidade de Limites de Plantões Médicos      | 17 |
| Plantões Agente Técnico de Assistência à Saúde (Farmacêutico e           | 18 |
| Fisioterapeuta)/Técnico de Enfermagem e Auxiliar de Enfermagem           |    |
| Recebendo Planilhas                                                      | 18 |
| Lançamento do Plantão                                                    | 18 |
| Imprimindo Relatórios                                                    | 22 |
| Por Totais de Plantões e Provimento                                      | 23 |
| Por Totais de Plantões e Por Unidade Administrativa                      | 24 |
| Por Totais de Plantões e Unidade Orçamentária                            | 25 |

## PLANTÃO MÉDICO

#### **RECEBENDO PLANILHAS DE PLANTÕES MÉDICOS**

#### Figura 1

|                                                                                                    | 2                         |             |                                         |                              |                   |                 |            |                        |
|----------------------------------------------------------------------------------------------------|---------------------------|-------------|-----------------------------------------|------------------------------|-------------------|-----------------|------------|------------------------|
|                                                                                                    |                           |             | GOVERNO DO EST                          | <b>EADO DE SÃO I</b>         | PAULO             |                 |            |                        |
| <b>N</b> S                                                                                                    | $\mathbf{P}_{\mathbf{N}}$ |             | SECRETARIA DE E                         | STADO DA SA                  | ÚDE               |                 |            |                        |
|                                                                                                    |                           |             |                                         | ~                            |                   |                 |            |                        |
|                                                                                                    |                           | 2           | PLANILHA DE PLANT                       | AO PRESENCIAL                | <u>_</u>          |                 |            |                        |
| and the second second s | TTAN AND                  | -           |                                         |                              |                   |                 |            |                        |
|                                                                                                    |                           |             |                                         |                              |                   |                 |            |                        |
| CÓDICO D                                                                                                    |                           | ADT DE      | DI ANTÃO                                |                              |                   |                 |            |                        |
| DENOMINA                                                                                                    | A UND                     | ADE DE      | CAPINETE DO SECRETÁRIO                  | O COOPDENADORIA              | DE PECUPSO        | S HIMANO        | S UNIDADE  | EXPERIMENTAL DE SAÚDE  |
| PERÍODO -                                                                                                    | цло-                      |             | GABEGETE DO SECKETARI                   | DSD - 1                      | SD - 144          | J.S HUMAINO     | S- CHIDADE | EAT ERIMENTAL DE SAUDE |
|                                                                                                    |                           |             |                                         | 202 1                        |                   |                 |            |                        |
| Plantão nos te                                                                                                    | ermos do                  | artigo 1º d | LC nº 839 de 31/12/97, combinado o      | om o artigo 5º do Decreto n' | 42.830 de 23/01   | 98.             |            |                        |
| Plantão à Dist                                                                                                    | ância no                  | s termos d  | o artigo 1º da LC nº 839 de 31/12/97, c | ombinado com o artigo 5º d   | o Decreto nº 42.8 | 30 de 23/01/98. |            |                        |
|                                                                                                    |                           |             |                                         |                              |                   |                 |            |                        |
| RS                                                                                                    | PV                        | EX          | NOME                                    | DIAS DE PLANTAO              | PLANTÕES          | DISTANCIA       | ORIGEM     | U.A. ORIGEM            |
|                                                                                                    |                           |             |                                         |                              |                   |                 |            |                        |
| -                                                                                                    |                           |             |                                         | -                            |                   |                 |            |                        |
|                                                                                                    |                           |             |                                         |                              | - T-              | — T—            |            |                        |
|                                                                                                    |                           |             |                                         |                              |                   |                 |            |                        |
|                                                                                                    |                           |             |                                         |                              |                   |                 |            |                        |
|                                                                                                    |                           |             |                                         |                              | -                 |                 |            |                        |
|                                                                                                    |                           |             |                                         |                              | -                 |                 |            |                        |
|                                                                                                    |                           |             |                                         |                              |                   |                 |            |                        |
|                                                                                                    |                           |             |                                         |                              |                   |                 |            |                        |
|                                                                                                    |                           |             |                                         |                              |                   |                 |            |                        |
|                                                                                                    |                           |             |                                         |                              | -                 |                 |            |                        |
|                                                                                                    |                           |             |                                         |                              |                   |                 |            |                        |
|                                                                                                    |                           |             |                                         |                              |                   |                 |            |                        |
|                                                                                                    |                           |             |                                         |                              |                   |                 |            |                        |
|                                                                                                    |                           |             |                                         |                              |                   |                 |            |                        |
| Responsabil                                                                                                    | lizo-me                   | pela exat   | idão das informações acima.             |                              |                   |                 |            |                        |
| São Paulo                                                                                                    |                           |             |                                         |                              |                   |                 |            |                        |
| sao i auto,                                                                                                    |                           |             |                                         |                              |                   |                 |            |                        |

A Planilha acima deve ser utilizada para todos os plantões e, obrigatoriamente, deve ser efetuada a conferência de dados funcionais e número de plantões, obedecido o limite fixado.

#### Figura 2

| Ľ              |                                         | REGISTRO DE PONTO                        |                      | [7] 2017           |                                    |                 |
|----------------|-----------------------------------------|------------------------------------------|----------------------|--------------------|------------------------------------|-----------------|
| 10<br>10<br>10 | argo/Func3<br>maga oe 1<br>orarlo de Ti | io:<br>racamo: 40 00 cas<br>rabalho: das | semanais ;<br>; 35 ; | Horas              | RSPV:<br>RSPV:<br>Regime de Planta |                 |
| н              | ioranio de A                            | imoço                                    |                      |                    | Horario de Estud                   | same : NAO      |
| EDense         | Here                                    | Assessmentation                          | Horse                | Assessation        | Closervagoes                       | Innediate       |
| *              |                                         |                                          |                      |                    |                                    |                 |
| ٠              |                                         |                                          | _                    |                    |                                    | _               |
| *              |                                         | SABADO                                   |                      | SABADO             |                                    |                 |
| *              |                                         | DOMINGO                                  |                      | DOMINGO            | _                                  |                 |
| -              |                                         |                                          |                      | 1                  |                                    |                 |
| -              |                                         |                                          |                      | 1                  |                                    |                 |
| ~              |                                         |                                          |                      | 1                  |                                    |                 |
|                |                                         |                                          | -                    | 1                  | 1                                  |                 |
| 10             |                                         | SABADO                                   |                      | SABADO             |                                    |                 |
| 11             |                                         | DOMINGO                                  |                      | DOMINGO            |                                    |                 |
| 12             |                                         |                                          |                      |                    |                                    |                 |
| 12             |                                         |                                          |                      |                    |                                    |                 |
| 14             |                                         |                                          |                      |                    |                                    |                 |
| 15             |                                         | FERIADO                                  |                      | FERIADO            |                                    |                 |
| 16             |                                         | EXIMEDIENTE SUSPENSO                     |                      | EXPECIENTE SUSPENS | o                                  |                 |
| 17             |                                         | SABADO                                   |                      | SABADO             |                                    |                 |
| 10             |                                         | DOMINCO                                  |                      | DOMINGO            |                                    |                 |
| 19             |                                         |                                          |                      |                    |                                    | _               |
| 20             |                                         |                                          |                      |                    | _                                  | -               |
| 21             |                                         |                                          | _                    |                    |                                    | _               |
| 22             |                                         |                                          | _                    |                    |                                    | _               |
| 22             |                                         |                                          | _                    |                    | _                                  |                 |
|                |                                         | SABADO                                   |                      | SABADO             |                                    |                 |
| 26             |                                         | COMINGO                                  | -                    | COMINCO            |                                    | -               |
| 27             |                                         |                                          |                      |                    |                                    |                 |
| 20             | 1 1                                     |                                          |                      |                    |                                    |                 |
| 29             |                                         |                                          |                      |                    |                                    |                 |
| 30             |                                         |                                          |                      |                    |                                    |                 |
| 24             |                                         |                                          |                      |                    |                                    |                 |
| -              |                                         |                                          | INFORMA              | COES FINANCEIRAS   | i and                              | Strand          |
|                |                                         | (   ana   ( ) (                          |                      | Canne &            | e 12/Superior a 12) horas dián     |                 |
|                |                                         | Terfodo                                  | Fercentual G1        | - N_               | Perfodo                            | Ng want         |
|                |                                         |                                          |                      | EXTRAGED DYARDO    |                                    |                 |
| 21.7           | stitucio                                | Ant / /                                  | (2016 / 1016)<br>de  | Cargo Fr           | nção Subetituído Viasa             | TRANSFORTE - CL |
|                | VENTUAL                                 |                                          |                      | /                  |                                    | (Sim. / Nike)   |

A Frequência dos plantões deve ser registrada à parte da frequência normal.

#### LANÇAMENTO DO PLANTÃO

# Figura 3

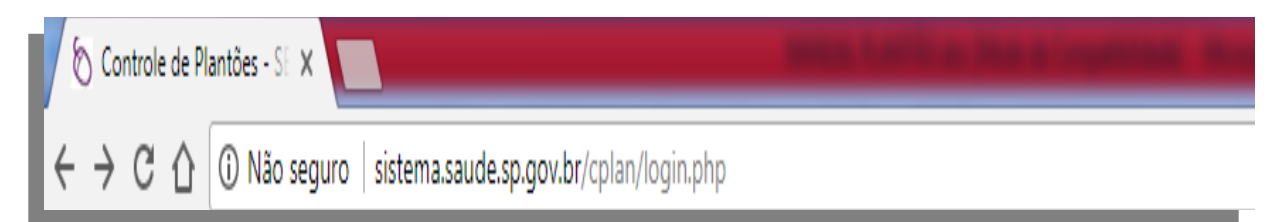

Acesse o endereço: sistema.saude.sp.gov.br/cplan.

#### Figura 4

| Plantões - SES       |                                      |      | www.crh.saude.sp.gov.br |
|----------------------|--------------------------------------|------|-------------------------|
| Controle de Plantões |                                      |      |                         |
| Login                |                                      |      |                         |
|                      |                                      |      |                         |
|                      |                                      |      |                         |
|                      | Login                                |      |                         |
|                      | Usuário:                             |      |                         |
|                      | Senha:                               | Ok   |                         |
|                      | Primeiro Acesso: Cadastramento de Se | enha |                         |
|                      |                                      |      |                         |

COORDENADORIA DE RECURSOS HUMANOS | Suporte: suporteplantao@saude.sp.gov.br, tel. (11) 3066-8535

Digite "Usuário" e "Senha". Clique "Ok".

| Controles de Plantões - S X Nova guia X                  |                                 |              |              |            |                                  |                            |                                      |                     |
|----------------------------------------------------------|---------------------------------|--------------|--------------|------------|----------------------------------|----------------------------|--------------------------------------|---------------------|
| ← → C ☆ ③ sistema.saude.sp.gov.br/cplan/painel/pain      | el.php                          |              |              |            |                                  |                            |                                      | ☆ 🧐 📓 🗄             |
| 🗰 Apps 🕈 Cidadão - Secretaria 🗧 🔓 Google 🗋 Webmail Saúde | 🎇 Correio Saúde                 | 🗋 SISRAD -   | Secretaria d | 🔗 Banco    | do Brasil 📋 http://187.51.16.115 | 🚦 Rádio Online ao Vivo 🛛 🏟 | t Configurações 🔘 TSA0124 - Como con | » Outros favoritos  |
|                                                          | Plantões - SES                  |              |              |            |                                  | Chamados Tutoriais Meu     | Cadastro                             | *                   |
|                                                          | Painel   Profissi               | onais   Esta | itísticas    | Instituiçã | o   Sistema   Fim                |                            |                                      |                     |
|                                                          | Painel                          |              |              |            |                                  |                            |                                      |                     |
|                                                          |                                 |              |              |            |                                  | Painel Men                 | is agens                             |                     |
|                                                          | DENISE BRANDÃO                  | )            |              |            |                                  | OUINTA 29-MARCO-201        | 18 15:25                             |                     |
|                                                          | 92524-UNIDADE E                 | KPERIMENTA   | L DE SAUD    | E          |                                  |                            |                                      |                     |
|                                                          | <ul> <li>Você tem 44</li> </ul> | mensagens    | novas!       |            | 1                                | 1                          |                                      |                     |
|                                                          | Competência Atua                | ıl           | •            |            | Buscar                           |                            |                                      |                     |
|                                                          | Ano/mês: 20                     | <br>18/03    |              |            | Drefesienel: Jaísia de seme/DO   |                            |                                      |                     |
|                                                          | Lançamentos: de                 | 29-03-2018   | a 05-04-201  | 3          | Ok Início do nome/RS             |                            |                                      |                     |
|                                                          |                                 |              |              |            | Parte do nome<br>RS              |                            |                                      |                     |
|                                                          | Plantões Médicos                | da Unidade   |              |            | Data nasc.                       |                            |                                      |                     |
|                                                          |                                 | Lançado      | Limite       | Disponível |                                  |                            |                                      |                     |
|                                                          | A                               |              | 20           | 20         |                                  |                            |                                      |                     |
|                                                          | c                               |              | 0            | 0          |                                  |                            |                                      |                     |
|                                                          | A+B+C                           | 0            | 20           | 20         |                                  |                            |                                      |                     |
|                                                          | Disponibilidade                 |              | 4            | 4          |                                  |                            |                                      |                     |
|                                                          | Diantões de Enfor               | magom da U   | nidado       |            |                                  |                            |                                      |                     |
|                                                          | Plantoes de Emer                | Lancado      | Limite       | Disponível |                                  |                            |                                      |                     |
|                                                          | ATAS                            | ŕ            | 0            | . 0        |                                  |                            |                                      |                     |
|                                                          | Enfermeiro                      |              | 50           | 50         |                                  |                            |                                      |                     |
|                                                          | Téc. enfermagem                 |              | 20           | 20         |                                  |                            |                                      |                     |
|                                                          | Aux. entermagem                 |              | 30           | 30         |                                  |                            |                                      |                     |
|                                                          |                                 |              |              |            |                                  |                            |                                      |                     |
|                                                          |                                 |              |              |            |                                  |                            |                                      |                     |
|                                                          |                                 |              |              |            |                                  |                            |                                      |                     |
|                                                          |                                 |              |              |            |                                  |                            |                                      |                     |
|                                                          |                                 |              |              |            |                                  |                            |                                      |                     |
|                                                          |                                 |              |              |            |                                  |                            |                                      |                     |
|                                                          |                                 |              |              |            |                                  |                            |                                      | -                   |
| 🚱 赵 💽 💁 📴 🖉 📟                                            |                                 |              |              |            |                                  |                            |                                      | 15:27<br>29/03/2018 |

Em "**Profissional**", digite o nome do servidor/parte do nome/data de nascimento ou RS, depois clique "**Ok**".

# Figura 6

| Plantões    | - SES       |                         |                                       | Chamados Tutoriais Meu Cadastro |
|-------------|-------------|-------------------------|---------------------------------------|---------------------------------|
| Painel      | Profissiona | <mark>is</mark>   Estai | ísticas   Instituição   Sistema   Fim |                                 |
| Profissiona | iis         |                         |                                       |                                 |
|             |             |                         |                                       |                                 |
|             | Profis      |                         |                                       |                                 |
|             |             |                         |                                       |                                 |
|             |             |                         | Início do nome ou RS V = JOÃO SOSSEGO | buscar                          |
|             | RS          | PV                      | Nome 🔺                                | Data Nasc.                      |
|             | 1111111     | 02                      | JOÃO SOSSEGO                          | 24/02/1984                      |
|             |             |                         | $\overline{\mathbf{A}}$               |                                 |
|             | Encontrados | s 2 registro            | s! \                                  |                                 |
|             |             |                         |                                       |                                 |

Clique no nome do servidor.

| Plantões - SES                                                                                                    | ▶ Chamados ▶ Tutoriais ▶ Meu Cadastro |
|----------------------------------------------------------------------------------------------------|---------------------------------------|
| Painel   <mark>Profissionais</mark>   Estatísticas   Instituição   Sistema   Fim                                                                                                    |                                       |
| Profissionais - Lançamentos                                                                                                    |                                       |
| Lançamentos                                                                                                    | Lançamentos                           |
| JOÃO SOSSEGO , rs 1111111, pv 02<br>CPF: 12345678910<br>Cargo PV: 5525-MEDICO II (20 h/sem)<br>Categoria: A-TITULAR DE CARGO EFETIVO<br>UA: 84091-H.G."KATIA S.RODRIGUES"-TAIPAS<br>006-COORDENADORIA DE SERVICOS DE SAUDE (SAÚDE)<br>Situação: ATIVO<br>Bloqueio -<br>pag.<br>Interr. ex.: - | 1                                     |
| Jornada total: 20 h/sem + 20 h/sem<br>Limite de plantões ABC: 6. Limite de plantões em disponibilidade: 6                                                                                                    |                                       |
|                                                                                                    |                                       |

| UA                                | Microsoft Excel - MODELO - | Α | в | С | Disp. |
|-----------------------------------|----------------------------|---|---|---|-------|
| 2018/04                           | Compatibilidade]           |   |   |   |       |
| 92524-UNIDADE EXPERIMENTAL DE SAU | JDE                        | 6 | 0 | 0 | 0     |

Clique em "Incluir".

#### Figura 8

| Plantões - SES                                                                                                    | ► Chamados ► Tutoriais ► Meu Cadastro                                       |
|----------------------------------------------------------------------------------------------------|-----------------------------------------------------------------------------|
| Painel   Profissionais   Estatisticas   Instit                                                                                                    | tuição   Sistema   Lim                                                      |
| Profissionais - Lançamentos - Inclusão                                                                                                    |                                                                             |
|                                                                                                    |                                                                             |
| Lancamento                                                                                                    |                                                                             |
|                                                                                                    |                                                                             |
| JOÃO SOSSEGO <sup>II</sup> 111<br>CPF: 12345678910<br>Cargo PV: 5525-MEDICO II (20 h/sem<br>Categoria: A-TITULAR DE CARGO EF<br>UA: 84091-H.G."KATIA S.RODF<br>006-COORDENADORIA DI<br>Situação: ATIVO<br>Bloqueio -<br>pag.:<br>Inter. ex.: -<br>Jornada total: 20 h/sem + 20 h/s | 11111 PV 02<br>)<br>TETIVO<br>RIGUES"-TAIPAS<br>E SERVICOS DE SAUDE (SAÚDE) |
| Limite de plantoes ABC: 6. Limit                                                                                                    | e de plantoes em disponibilidade: 6                                         |
| Competencia                                                                                                    |                                                                             |
| UA: 2018/05                                                                                                    | DE EXPERIMENTAL DE SAUDE                                                    |
| Plantões Médicos                                                                                                    |                                                                             |
| Quant. tipo A:                                                                                                    |                                                                             |
| Quant. tipo B:                                                                                                    | 1                                                                           |
| Quant. tipo C:                                                                                                    |                                                                             |
| Quant. tipo disponib.:                                                                                                    | Ţ                                                                           |
|                                                                                                    | Ok Cancelar                                                                 |

No campo "Quant. Tipo A", digite a quantidade de plantões descritos na planilha. Caso na planilha conste plantão à distância, digite em "Quant.tipo disponib"; em seguida, clique "Ok".

#### **IMPRIMINDO RELATÓRIOS**

#### Figura 9

| Plantões -    | SES                                                  | Chamado                                                  | s 🕨 Tutori | ais 🕨 Meu Cadastro |
|---------------|------------------------------------------------------|----------------------------------------------------------|------------|--------------------|
| Painel   I    | Profissionais   Est                                  | atísticas   Instituição   Sistema   Fim                  |            |                    |
| Estatísticas  | i                                                    |                                                          |            |                    |
|               |                                                      |                                                          |            |                    |
|               | Estatisticas                                         | <b>`</b>                                                 |            |                    |
|               | Plantões Médicos                                     |                                                          |            |                    |
|               | Totalização de Plant                                 | ões Médicos por Profissional                             |            |                    |
| ⇒             | Competência:<br>Unid.<br>Administrativa:             | 2018/04<br>92524-UNIDADE EXPERIMENTAL DE SAUDE<br>Ok     |            |                    |
|               | Totalização de Plant                                 | ões Médicos por Unidade Administrativa                   |            |                    |
| $\rightarrow$ | Competência:<br>Unid.<br>Orçamen <del>tária:</del> ► | 2018/04  9.001-ADMINISTRACAO SUPERIOR SECRETARIA SEDE Ok | •          |                    |
|               | Totalização de Plant                                 | ões Médicos por Unidade Orçamentária                     |            |                    |
|               | Competência:<br>Órgão:                               | 2018/04 ▼<br>9-SECRETARIA DA SAÚDE<br>Ok                 |            |                    |
|               | Controle de Quantio                                  | lades Limites de Plantões Médicos                        |            |                    |
|               | Competência:<br>Unid.<br>Orçamentária:               | 2018/04  9.001-ADMINISTRACAO SUPERIOR SECRETARIA SEDE Ok | T          |                    |

Clique em "Estatísticas".

- Totalização de Plantões Médicos por Profissional: clique em "Competência", escolha mês atual; em seguida, "Unid. Administrativa", depois clique "Ok".
- Totalização de Plantões Médicos por Unidade Administrativa: clique em "Competência", escolha mês atual; em seguida, "Unid. Orçamentária", depois clique "Ok".
- Totalização de Plantões Médicos por Unidade Orçamentária: clique em "Competência", escolha mês atual; em seguida, "Órgão", depois clique "Ok".
- Controle de Quantidades de Limites de Plantões Médicos: clique em "Competência", escolha mês atual; em seguida, "Unid. Orçamentária", depois clique "Ok".

#### RELATÓRIO POR TOTALIZAÇÃO DE PLANTÕES MÉDICOS POR PROFISSIONAL

#### Figura 10

#### Relação de Plantões Médicos

Competéncia: 2018/04 Unidade: 92524-UNIDADE EXPERIMENTAL DE SAUDE 001-GABINETE SECRETARIO ASSES SORIAS 001-ADMINISTRACAO SUPERIOR SECRETARIA SEDE (SAÚDE)

#### Totais de Plantões Médicos por Profissional e Provimento

| RS | PV | EX | Nome     | A | B | C | Dis. |
|----|----|----|----------|---|---|---|------|
|    |    |    |          | 0 | 0 | 0 | 0    |
|    |    |    |          |   | 0 | 0 | 0    |
|    |    |    |          | 1 | 0 | 0 | 0    |
|    |    |    | TOTAL () | 0 | 0 | 0 |      |

#### Totais de Plantões Médicos Lançados e Limites

|                                   | Lançado | Limite | Disponivel |
|-----------------------------------|---------|--------|------------|
| Plantão Médico A                  | 20      | 20     | 0          |
| Plantão Médico B                  | 0       | 0      | 0          |
| Plantão Médico C                  | 0       | 0      | 0          |
| Plantão Médico A+B+C              | 20      | 20     | 0          |
| Plantão Médico em Disponibilidade | 4       | 4      | 0          |

| Data, carimbo e assinatura do diretor: | Data, carimbo e assinatura do diretor: |
|----------------------------------------|----------------------------------------|
|                                        |                                        |
|                                        |                                        |
|                                        |                                        |

Imprima o relatório para assinatura do "Diretor" e do "Coordenador".

#### RELATÓRIO POR TOTALIZAÇÃO DE PLANTÕES MÉDICOS POR UNIDADE ADMINISTRATIVA

#### Figura 11

Plantões - SES

02-05-2018 10:27

#### Relação de Plantões Médicos

Competência: 2018/03 Unidade: 001-ADMINISTRACAO SUPERIOR SECRETARIA SEDE (SAÚDE)

#### Totais de Plantões Médicos por Unidade Administrativa

| Cód.  | Nome da Unidade               | А  | В | С | Dis. |
|-------|-------------------------------|----|---|---|------|
| 92524 | UNIDADE EXPERIMENTAL DE SAUDE | 20 | 0 | 0 | 4    |
|       | TOTAL (1)                     | 20 | 0 | 0 | 4    |

#### Totais de Plantões Médicos Lançados e Limites

|                                   | Lançado | Limite | Disponível |
|-----------------------------------|---------|--------|------------|
| Plantão Médico A                  | 20      | 284    | 264        |
| Plantão Médico B                  | 0       | 0      | 0          |
| Plantão Médico C                  | 0       | 0      | 0          |
| Plantão Médico A+B+C              | 20      | 284    | 264        |
| Plantão Médico em Disponibilidade | 4       | 29     | 25         |

| Data, carimbo e assinatura do diretor: | Data, carimbo e assinatura do diretor: |
|----------------------------------------|----------------------------------------|
|                                        |                                        |
|                                        |                                        |
|                                        |                                        |
|                                        |                                        |

Imprima o relatório para assinatura do "Diretor" e do "Coordenador".

#### RELATÓRIO POR TOTALIZAÇÃO DE PLANTÕES MÉDICOS POR UNIDADE ORÇAMENTÁRIA

#### Figura 12

Plantões - SES

02-05-2018 10:31

#### Relação de Plantões Médicos

Competência: 2018/03 Órgão: 9-SECRETARIA DA SAÚDE

# Totais de Plantões Médicos por Unidade Orçamentária

| Cód. | Nome da Unidade                            | Α    | В    | С    | Dis. |
|------|--------------------------------------------|------|------|------|------|
| 009  | COORD.CIENCIA, TECN. INSUMOS ESTRAT. SAUDE | 0    | 23   | 0    | 0    |
| 006  | COORDENADORIA DE SERVICOS DE SAUDE         | 1324 | 3760 | 2075 | 860  |
| 007  | COORDENADORIA DE CONTROLE DE DOENCAS       | 62   | 180  | 0    | 18   |
| 002  | COORDENADORIA DE REGIOES DE SAUDE          | 0    | 244  | 0    | 29   |
| 001  | ADMINISTRACAO SUPERIOR SECRETARIA SEDE     | 20   | 0    | 0    | 4    |
|      | TOTAL (5)                                  | 1406 | 4207 | 2075 | 911  |

#### Totais de Plantões Médicos Lançados e Limites

|                                   | Lançado | Limite | Disponível |
|-----------------------------------|---------|--------|------------|
| Plantão Médico A                  | 1406    | 2629   | 1223       |
| Plantão Médico B                  | 4207    | 5192   | 985        |
| Plantão Médico C                  | 2075    | 2397   | 322        |
| Plantão Médico A+B+C              | 7688    | 10218  | 2530       |
| Plantão Médico em Disponibilidade | 911     | 1120   | 209        |

Imprima o relatório.

#### RELATÓRIO POR CONTROLE DE QUANTIDADES DE LIMITES DE PLANTÕES MÉDICOS

#### Figura 13

|--|

02-05-2018 10:56

#### Controle de Quantidades Limites de Plantões Médicos

 Competência:
 2018/03

 Unidade:
 001-ADMINISTRAÇÃO SUPERIOR SECRETARIA SEDE (SAÚDE)

# Totais de Plantões Médicos por Unidade Administrativa

| Cód.  | Nome da Unidade               | A (Lim.) | B (Lim.) | C (Lim.) | Dis. (Lim.) |
|-------|-------------------------------|----------|----------|----------|-------------|
| 92524 | UNIDADE EXPERIMENTAL DE SAUDE | 20 (20)  | 0 (0)    | 0 (0)    | 4 (4)       |
|       | TOTAL (1)                     | 20       | 0        | 0        | 4           |

# Totais de Plantões Médicos Lançados e Limites

|                                   | Lançado | Limite | Disponível |
|-----------------------------------|---------|--------|------------|
| Plantão Médico A                  | 20      | 284    | 264        |
| Plantão Médico B                  | 0       | 0      | 0          |
| Plantão Médico C                  | 0       | 0      | 0          |
| Plantão Médico A+B+C              | 20      | 284    | 264        |
| Plantão Médico em Disponibilidade | 4       | 29     | 25         |

Imprima o relatório.

# PLANTÕES AGENTE TÉCNICO DE ASSISTÊNCIA A SAÚDE (FARMACÊUTICO E FISIOTERAPEUTA)/TÉCNICO DE ENFERMAGEM E AUXILIAR DE ENFERMAGEM

#### **RECEBENDO PLANILHAS**

#### Figura 14

| SECRETARIA DE ESTADO DA SAÚDE       SECRETARIA DE ESTADO DA SAÚDE       SECRETARIA DE ESTADO DA SAÚDE       COORDENADORIA DE       SECRETARIA DE ESTADO DA SAÚDE       SECRETARIA DE ESTADO DA SAÚDE       SECRETARIA DE LISTO DA SAÚDE       SECRETARIA DE LISTO DA SAÚDE       SECRETARIA DE LISTO DA SAÚDE       SECRETARIA DE LISTO DA SAÚDE       SECRETARIA DE LISTO DA SAÚDE       SECRETARIA DE LISTO DA SAÚDE       SUBDE DE PLANTÃO DE ASSISTENCIA A SAUDE (ARMACEUTICO E EISIOTRAPEUTA)/TECNICO DE ENFERMAGEM E AUXILIAR DE ENFERMAGEM       CÓDIGO DA UNIDADE DE PLANTÃO -       DEMOMINAÇÃO -       PERÍODO -       SERVE     SUBDE DE PLANTÃO -       DEMOMINAÇÃO -       PERÍODO -       PERÍODO -       PERÍODO -       SERVE E X     NOME       CODIGO DE CARGO     DA ORIGEM       DA DA DE CARGO     LA ORIGEM       DIAS DE PLANTÃO     N° DE PLANTÃO       RS     PV     EX       NOME     CODICO CARGO       LA DE     LA ORIGEM       LA DE DE DE DE DE DE DE DE DE DE DE DE DE                                                                                                    | A                         | _      |          | GOVERNO DO ESTADO DE              | SÃO PAULO          |                              |                     |                         | - 1            |
|----------------------------------------------------------------------------------------------------|---------------------------|--------|----------|-----------------------------------|--------------------|------------------------------|---------------------|-------------------------|----------------|
| COORDENADORIA DE       DISTRICI         COORDENADORIA DE       MODELO IV         NODELO IV         PLANILHA DE PLANTÃO PRESENCIAL         ENFERMAGEM E AUXILIAR DE ENFERMAGEM E AUXILIAR DE ENFERMAGEM E AUXILIAR DE ENFERMAGEM         PAGAMENTO OU REPOSIÇÃO         CÓDIGO DA UNIDADE DE PLANTÃO -         DENOMINAÇÃO -         PERÍODO -       DSD - 01       SD - 145         PLANTÃO -         DISD - 01       SD - 145         PLANTÃO -         DENOMINAÇÃO -       DSD - 01       SD - 145         PLANTÃO -       CODICO       DSD - 01       SD - 145         PLANTÃO -       DESD - 01       SD - 145         PLANTÃO -       DISD - 01       SD - 145         PLANTÃO -       DISD - 01       SD - 145         PLANTÃO DE PLANTÃO DE PLANTÃO DE PLANTÃO       N'DE PLANTÃO DE PLANTÃO DE PLANTÃO         NOME       CODICO       DE A REGO       U A ORIGEM       DIA DE PLANTÃO         A PV       RX                                                                                                    |                           |        |          | SECRETARIA DE ESTADO I            | DA SAÚDE           |                              |                     |                         |                |
| NOME       COMMENDATION         NOME       NOME <td>SPN</td> <td></td> <td></td> <td>COORDENADORIA DE</td> <td></td> <td></td> <td></td> <td></td> <td></td>                                                                                                    | SPN                       |        |          | COORDENADORIA DE                  |                    |                              |                     |                         |                |
| NODELO IV         NODELO IV         ENFERMENTACIÓN DE ASSISTENCIA A SAUDE/ARMACEUTICO E FISIOTERAPEUTA/TECNICO DE ENFERMAGEME AUXILIAR DE ENFERMAGEME AUXILIAR DE ENFERMACEME         CÓDIGO DA UNIDACIÓN DE PERLANTÃO -       DESD-01       SD -145         DENOMINAÇÃO -       DSD -01       SD -145         Plantão nos termos do artigo 45,47 e 48 da LC nº 1157 alterada perle C 1176 de 30/05/2012; combinado com o Decretor 58/303 de 15/08/2012.       NOME       CODIGO DE CARGO       UA ORIGEM       DIAS DE PLANTÃO       N° DE PLANTÔE         Plantão nos termos do artigo 45,47 e 48 da LC nº 1157 alterada perle C 1176 de 30/05/2012; combinado com o Decretor 58/303 de 15/08/2012.       N° DE PLANTÔE       Internación de 16/08/2012.         RS       PV       EX       NOME       CODIGO DE CARGO       UA ORIGEM       DIAS DE PLANTÃO       N° DE PLANTÔE         Intra artigo 43/2012.       Intra artigo 43/2012.       Intra artigo 43/2012.       Intra artigo 43/2012.       Intra artigo 43/2012.       Intra artigo 43/2012.         Intra artigo 43/2012.       Intra artigo 43/2012.       Intra artigo 43/2012.       In                                                                                                    |                           |        |          | COORDENADORIA DE                  |                    |                              |                     |                         |                |
| NODELO IV         PANILHA DE PLANTÃO PRESENCIAL         ENFERMENCAGENTE TECNICO DE ASSISTENCIA A SAUDERGARMACEUTICO E FISIOITRAPEUTA)/TECNICO DE ENFERMAGEM E AUXILIAR DE LENFERMAGEM E AUXILIAR DE LENFERMAGEM         ENFERMACEUTICO DE ASSISTENCIA         ENFERMAGEM         ENFERMAGEM         ENFERMAGEM         CODIGO DA UNIDADE DE PLANTÃO -         DENOMINAÇÃO -         DE VIATÃO -         DE VIATÃO -         DENOMINAÇÃO -         DE VIATÃO -         DE VIATÃO -         DE VIATÃO -         DE VIATÃO -         DE VIATÃO -         DE VIATÃO -         DE VIATÃO -         DE VIATÃO -         DE VIATÃO -         DE VIATÃO -         DE VIATÃO -         DE VIATÃO -         DE VIATÃO -         DE VIATÃO -         DE NOMINAÇÃO DO       UA ORIGEM       DIAS DE PLANTÃO         NOME       CODIGO<br>DE CARGO       UA ORIGEM       DIAS DE PLANTÃO         <                                                                                                    | Contraction of the second | -      |          |                                   |                    |                              |                     |                         |                |
| PARILHA DE PLANTÃO PRESINCIAL<br>INFERMACEUTICO E FISIOITERPEUTA) / ECNICO DE ENFERMAGEM E AUXILIAR DE<br>ENFERMACEÚNICO E FISIOITERPEUTA) / ECNICO DE ENFERMAGEM E AUXILIAR DE<br>ENFERMACEÚNICO E FISIOITERPEUTA) / ECNICO DE ENFERMAGEM E AUXILIAR DE<br>ENFERMACEÚNICO E FISIOITERPEUTA) / ECNICO DE ENFERMAGEM E AUXILIAR DE<br>ENFERMACEÚNICO OU REPOSIÇÃO<br>DENOMINAÇÃO -<br>PERIÓDO -<br>PERIÓDO -<br>PERI                                              |                           |        |          |                                   |                    | NODELO IV                    |                     |                         |                |
| Intractionageneric recence of assistence of assistence of                                                                                                    |                           |        |          |                                   |                    | MODELOIV                     |                     |                         |                |
| PARTAMENOAGENTE HENNO DE ASSISTENCIA A SADETARIACENTICO DE FINIPRIMAGENTE AUXILIAR DE<br>ENTENACEM<br>PAGAMENTO OU REPOSIÇÃO<br>DENOMINAÇÃO -<br>PERÍODO - DE PLANTÃO -<br>DENOMINAÇÃO -<br>PERÍODO - DE VITO - DE PLANTÃO -<br>DENOMINAÇÃO -<br>PERÍODO - DE VITO - DE PLANTÃO -<br>DENOMINAÇÃO -<br>PERÍODO - DE VITO - DE PLANTÃO -<br>DENOMINAÇÃO DO DE ASSISTENCIA A SADETARIA DE VITO -<br>DENOMINAÇÃO -<br>PERÍODO - DE VITO -<br>DE OLIVICA -<br>DE OLIVICA                                                                                                    |                           |        |          |                                   | PLAN               | LHA DE PLANTAO PRESE         | NCIAL               |                         |                |
| PAGAMENTO OUR REPOSICÃO         PAGAMENTO OUR REPOSICÃO         CÓDIGO DA UNITAÇÃO -         DENOMINAÇÃO -       DSD - 01       SD - 145         PERÍODO -       SD - 145       DSD - 01       SD - 145         Plantão nos termos da artigo 45,47 e 48 da LC nº 1157 alterada pela LC 1176 de 30:05/2012; combinado com o Decreto de 15:08/2012.       DSD - 01       SD - 145         Plantão nos termos da artigo 45,47 e 48 da LC nº 1157 alterada pela LC 1176 de 30:05/2012; combinado com o Decreto de 15:08/2012.       DIAS DE PLANTÃO       N° DE PLANTÕES         RS       PV       EX       NOME       CODIGO<br>DE CARGO       DENOMINAÇÃO DO<br>LA ORIGEM       DIAS DE PLANTÃO       N° DE PLANTÕES         RS       PV       EX       NOME       CODIGO<br>DE CARGO       DENOMINAÇÃO DO<br>LA ORIGEM       DIAS DE PLANTÃO       N° DE PLANTÕES         AS       L       Image: Condição de 15:08/2012;       DENOMINAÇÃO DO<br>LA ORIGEM       DIAS DE PLANTÃO       N° DE PLANTÕES         AS       L       Image: Condição de 15:08/2012;       DENOMINAÇÃO DO<br>LA ORIGEM       DIAS DE PLANTÃO       N° DE PLANTÕES         Image: Condição de 15:08/2012;       EX       NOME       Condição de 15:08/2012;       DIAS DE PLANTÃO       N° DE PLANTÕES         Image: Condição de 15:08/2012;       Image: Condição de 15:08/2012;       Image: Condi                                                                                                    | ENFERM                    | MEIRO  | J/AGE    | NTE TECNICO DE ASSISTER           | NCIA A SAUD        | E(FARMACEUTICO E FISI        | OTERAPEUTA)/        | IECNICO DE ENFERMAGEM I | AUXILIAR DE    |
| CÓDIGO DA UNIDADE DE PLANTÃO -<br>DENOMINAÇÃO -<br>PERÍODO -<br>PERÍODO |                           |        |          |                                   |                    | ENFERMAGEM                   |                     |                         |                |
| CODIGO DA UNDADE DE PLANTÃO -       DENOMINAÇÃO -       PERÍODO -     SD - 01     SD - 145       Plantão nos termos de atigo 45,47 e 48 da LC nº 1157 alterada pela LC 1176 de 3005/2012, combinado com o Decreto af 38.303 de 15/08/2012.     DIAS DE PLANTÃO     N° DE PLANTÕES       RS     PV     EX     NOME     CODIGO<br>DE CARGO     DENOMINAÇÃO DO<br>LA ORIGEM     DIAS DE PLANTÃO     N° DE PLANTÕES       RS     PV     EX     NOME     CODIGO<br>DE CARGO     DENOMINAÇÃO DO<br>LA ORIGEM     DIAS DE PLANTÃO     N° DE PLANTÕES       RS     PV     EX     NOME     CODIGO<br>DE CARGO     DENOMINAÇÃO DO<br>LA ORIGEM     DIAS DE PLANTÃO     N° DE PLANTÕES       A     I     I     I     I     I     I     I     I       I     I     I     I     I     I     I     I     I       I     I     I     I     I     I     I     I       I     I     I     I     I     I     I     I       I     I     I     I     I     I     I     I       I     I     I     I     I     I     I     I       I     I     I     I     I     I     I <thi< th="">       I     I     <thi< th=""></thi<></thi<>                                                                                                    |                           |        |          |                                   | <u>PA</u>          | GAMENTO OU REPOSICA          | <u>40</u>           |                         |                |
| DENOMINAÇÃO -       DSD - 01       SD - 145         Preniono -       DSD - 01       SD - 145         Plantão nos termos do artísto 45,47 e 48 da LC nº 1157 alterado pela C 1176 de 3005/2012, combinado com o Decreto al 58.303 de 15/08/2012.       Nome         RS       PV       EX       NOME       CODIGO<br>DE CARCO       DENOMINAÇÃO DO<br>CARCO       UA ORIGEM       DIAS DE PLANTÃO       Nº DE PLANTÕES         Image: Subscription do subscription do subscripti do subscription do subscription do subscr                                                                                                    | CODIGO DA I               | UNIDA  | ADE DI   | E PLANTAO -                       |                    |                              |                     |                         |                |
| PERIODO -       SD - 01       SD - 145         Plantão nos terros de JS,47 e 48 da LC nº 1157 alterada pela LC 1176 de 3005/2012, combinado com o Decreto al 58.303 de 15/08/2012.       Mais de LS nº 1157 alterada pela LC 1176 de 3005/2012, combinado com o Decreto al 58.303 de 15/08/2012.         RS       PV       EX       NOME       CODIGO<br>DE CARGO       DENONTINAÇÃO DO<br>CARGO       UA ORIGEM       DIAS DE PLANTÃO       Nº DE PLANTÕES         -       -       -       -       -       -       -       -       -       -       -       -       -       -       -       -       -       -       -       -       -       -       -       -       -       -       -       -       -       -       -       -       -       -       -       -       -       -       -       -       -       -       -       -       -       -       -       -       -       -       -       -       -       -       -       -       -       -       -       -       -       -       -       -       -       -       -       -       -       -       -       -       -       -       -       -       -       -       -       -       -       - <t< td=""><td>DENOMINAÇ.</td><td>AO -</td><td></td><td></td><td></td><td></td><td></td><td></td><td></td></t<>                                                                                                    | DENOMINAÇ.                | AO -   |          |                                   |                    |                              |                     |                         |                |
| Plantão nos terror       Visito 43 da LC nº 1157 alterado pela LC 1176 de 30/05/2012, combinado com o Decretor al 58.000 de 15/08/2012.         RS       PV       RX       NOME       CODIGO DE CARGO       UA ORIGEM       DIAS DE PLANTÃO       N° DE PLANTÕES         4       4       4       4       4       4       4       4       4       4       4       4       4       4       4       4       4       4       4       4       4       4       4       4       4       4       4       4       4       4       4       4       4       4       4       4       4       4       4       4       4       4       4       4       4       4       4       4       4       4       4       4       4       4       4       4       4       4       4       4       4       4       4       4       4       4       4       4       4       4       4       4       4       4       4       4       4       4       4       4       4       4       4       4       4       4       4       4       4       4       4       4       4       4       4       4                                                                                                    | PERIODO -                 |        |          |                                   |                    |                              | DSD - 01            | SD - 145                |                |
| Plantatio nos terror 915,47 e 48 da LC nº 1157 alterada pela LC 1176 de 30/05/2012, combinado com o Decretor 158.303 de 15/08/2012.       Plantão       N° DE PLANTÃO       N° DE PLANTÃO         RS       PV       EX       NOME       CODIGO<br>DE CARCO       DENORITAÇÃO DO<br>CARCO       UA ORIGEM       DIAS DE PLANTÃO       N° DE PLANTÃO         A       A                                                                                                    |                           |        |          |                                   |                    |                              |                     |                         |                |
| RS     FX     INOME     CODIGO<br>DE CARGO     LA ORIGEM     DIAS DE PLANTÃO     Nº DE PLANTÕES       I     I     I     I     I     I     I     I     I       I     I     I     I     I     I     I     I     I       I     I     I     I     I     I     I     I     I       I     I     I     I     I     I     I     I     I       I     I     I     I     I     I     I     I     I       I     I     I     I     I     I     I     I     I       I     I     I     I     I     I     I     I     I       I     I     I     I     I     I     I     I     I       I     I     I     I     I     I     I     I     I       I     I     I     I     I     I     I     I     I       I     I     I     I     I     I     I     I     I       I     I     I     I     I     I     I     I     I       I     I     I     I                                                                                                    | Plantão nos tern          | nos do | artigo - | 45,47 e 48 da LC nº 1157 alterada | pela LC 1176       | de 30/05/2012, combinado con | n o Decreto nº 58.3 | 03 de 15/08/2012.       |                |
| Image: Construction of the second second                                                                                                    | RS                        | PV     | EX       | NOME                              | CODIGO<br>DE CARGO | DENOMINAÇÃO DO<br>CARGO      | UA ORIGEM           | DIAS DE PLANTÃO         | N° DE PLANTÕES |
| Image: sector sector                                                                                                    |                           |        |          |                                   |                    |                              |                     |                         |                |
| Image: Marking State     Image: Marking State     Image: Marking State <td></td> <td></td> <td></td> <td></td> <td></td> <td></td> <td></td> <td></td> <td></td>                                                                                                    |                           |        |          |                                   |                    |                              |                     |                         |                |
| Image: A set in the set in the set                                                                                                    |                           |        |          |                                   |                    |                              |                     |                         |                |
| Image: Marking State         Image: Marking State         Image: Ma                                                                                                    |                           |        |          |                                   |                    |                              |                     |                         |                |
| Image: A state of the state of the stat                                                                                                    |                           |        |          |                                   |                    |                              |                     |                         |                |
| Image: Second second second                                                                                                    |                           |        |          |                                   |                    |                              |                     |                         |                |
| A       A                                                                                                    |                           |        |          |                                   |                    |                              |                     |                         |                |
| A         A                                                                                                    |                           |        |          |                                   |                    |                              |                     |                         |                |
| ASSINATURA                                                                                                    |                           |        |          |                                   |                    |                              |                     |                         |                |
| ASINATURA A A A A A A A A A A A A A A A A A A                                                                                                     |                           |        |          |                                   |                    |                              |                     |                         |                |
| DATA ASSINATURA                                                                                                    |                           |        |          |                                   |                    |                              |                     |                         |                |
| DATA ASSINATURA                                                                                                    |                           |        |          |                                   |                    |                              |                     |                         |                |
|                                                                                                    |                           |        |          |                                   |                    |                              |                     |                         |                |
| ASSINATURA                                                                                                    | DATA                      |        |          |                                   |                    |                              |                     |                         |                |
| ASSINATURA                                                                                                    |                           |        |          |                                   |                    |                              |                     |                         |                |
|                                                                                                    | ASSINATURA                |        |          |                                   |                    |                              |                     |                         |                |

A Planilha acima deve ser utilizada para os plantões e, obrigatoriamente, deve ser efetuada a conferência de dados funcionais e número de plantões, obedecido o limite fixado.

#### Figura 15

| 2        |                                          | BEGISTRO DE PONTO                         | 1                     | 7 2017                    |                                     |              |
|----------|------------------------------------------|-------------------------------------------|-----------------------|---------------------------|-------------------------------------|--------------|
| 1<br>COS | argo/Funca<br>maga oe Tr<br>orario de Tr | i<br>acaino: 40 ; 0000as/s<br>abaino: das | emanais i<br>1 35 i j | , Horas                   | RSPV:<br>RSPV:<br>Regime de Plantad |              |
| -        | Grand Gerre                              | Entrada                                   |                       | Salida                    |                                     | Viste de Sup |
| 10mm     | More                                     | Assemutions                               | More                  | Assemations               |                                     | Interdentio  |
| *        |                                          |                                           |                       |                           |                                     |              |
| *        |                                          |                                           | -                     |                           |                                     |              |
| *        | <b>⊢</b> − +                             | SABADO                                    | -                     | SABADO                    |                                     | +            |
| ~        | <b>├</b>                                 | DOMINGO                                   | 1                     | DOMINGO                   | 1                                   | +            |
| ~        |                                          |                                           | -                     |                           |                                     | +            |
| -        |                                          |                                           |                       |                           | 1                                   | +            |
| -        |                                          |                                           |                       |                           |                                     | 1            |
|          |                                          |                                           |                       |                           |                                     | +            |
| 10       |                                          | SABADO                                    |                       | SABADO                    |                                     | 1            |
| 11       |                                          | DOMINGO                                   |                       | DOMINGO                   |                                     | 1            |
| 12       |                                          |                                           |                       |                           |                                     | 1            |
| 12       |                                          |                                           |                       |                           |                                     |              |
| 14       |                                          |                                           |                       |                           |                                     |              |
| 15       |                                          | FERIADO                                   |                       | FERADO                    |                                     |              |
| 16       |                                          | EXPECIENTE SUSPENSO                       |                       | EXPEDIENTE SUSPENSO       |                                     |              |
| 17       |                                          | SABADO                                    |                       | COARAC                    |                                     |              |
| 10       |                                          | DOMINGO                                   |                       | DOMINGO                   |                                     |              |
| 19       |                                          |                                           |                       |                           |                                     |              |
| 20       |                                          |                                           |                       |                           |                                     |              |
| 21       |                                          |                                           |                       |                           |                                     |              |
| 22       |                                          |                                           |                       |                           |                                     | +            |
| 22       |                                          |                                           |                       |                           |                                     | +            |
| 24       |                                          | SABADO                                    | -                     | SABADO                    |                                     | +            |
| 25       |                                          | DOMINGO                                   | -                     | DOMINGO                   | -                                   | +            |
| 26       |                                          |                                           | -                     |                           |                                     | +            |
| 20       |                                          |                                           | -                     |                           |                                     | +            |
| 2.0      |                                          |                                           | 1                     |                           | 1                                   | 1            |
| 20       |                                          |                                           |                       |                           |                                     | +            |
| 21       |                                          |                                           |                       |                           |                                     | 1            |
|          |                                          |                                           | INFORMAC              | OE & FINANCEIRA &         |                                     |              |
| -        |                                          | Período                                   | MERIA RECT            | Partodo de /              | Ane [                               | /            |
|          | De /                                     | Perfodo 1                                 | fercentual GT         |                           | Perfodo                             | C Salar      |
|          |                                          |                                           |                       | ALC: NO CONTRACTOR        |                                     |              |
| -        | 1.1.1                                    | 444 / /                                   | (2016 / 1016)         |                           | A                                   | ( ( )        |
| -        | STITUCIO                                 | 1                                         |                       | Children and Children and |                                     |              |

A Frequência dos plantões deve ser registrada à parte da frequência normal.

#### LANÇAMENTO DO PLANTÃO

# Figura 16

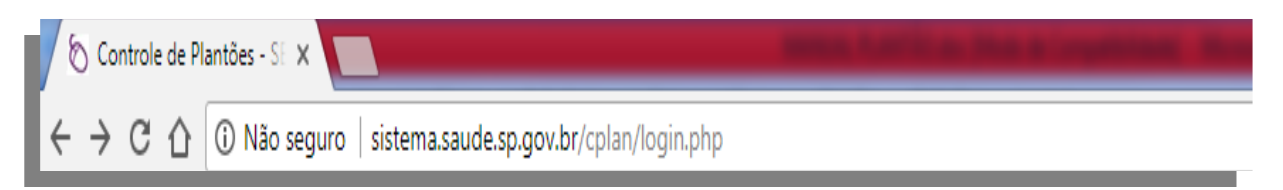

Acesse o endereço: sistema.saude.sp.gov.br/cplan.

# Figura 17

| Plantões - SES                                |                                                   | www.crh.saude.sp.gov.br       |
|-----------------------------------------------|---------------------------------------------------|-------------------------------|
| Controle de Plantões                          |                                                   |                               |
| Login                                         |                                                   |                               |
|                                               |                                                   |                               |
|                                               |                                                   |                               |
|                                               | Login                                             |                               |
| $\stackrel{\longrightarrow}{\longrightarrow}$ | Usuário: Ok                                       |                               |
|                                               | Primeiro Acesso: Cadastramento de Senha           |                               |
|                                               |                                                   |                               |
|                                               |                                                   |                               |
|                                               |                                                   |                               |
| COORDENADORIA DE F                            | ECURSOS HUMANOS   Suporte: suporteplantao@saude.s | p.gov.br, tel. (11) 3066-8535 |

Digite "Usuário" e "Senha". Clique "Ok".

| Controles de Plantões - S 🗙 Nova guia 🛛 🗙                |                                 |              | -            |             | -                                     |                                  |                                      | ± - 0 -×                    |
|----------------------------------------------------------|---------------------------------|--------------|--------------|-------------|---------------------------------------|----------------------------------|--------------------------------------|-----------------------------|
| ← → C ① Sistema.saude.sp.gov.br/cplan/painel/painel      | .php                            |              |              |             |                                       |                                  |                                      | ☆ 💩 📓 :                     |
| 🔢 Apps 💥 Cidadão - Secretaria 🛛 🔓 Google 📋 Webmail Saúde | 🕷 Correio Saúde                 | SISRAD -     | Secretaria d | 💋 Banco d   | o Brasil 🗋 http://187.51.16.115       | 🛔 Rádio Online ao Vivo 📫         | 🕻 Configurações 🔘 TSA0124 - Como con | » Outros favoritos          |
|                                                          | Plantões - SES                  |              |              |             |                                       | Chamados      Tutoriais      Mer | u Cadastro                           |                             |
|                                                          | Painel   Profissio              | onais   Esta | tísticas   : | Instituição | Sistema   Fim                         |                                  |                                      |                             |
|                                                          | Painel                          |              |              |             |                                       |                                  |                                      |                             |
|                                                          |                                 |              |              |             |                                       | Painel Mer                       | nsagens                              |                             |
|                                                          | DENISE BRANDÃO                  | )            |              |             |                                       | QUINTA, 29-MARÇO-20              | 018, 15:25                           |                             |
|                                                          | 92524-UNIDADE EX                | (PERIMENTA   | L DE SAUDE   | E           |                                       |                                  |                                      |                             |
|                                                          | <ul> <li>Você tem 44</li> </ul> | mensagens r  | ovas!        |             |                                       |                                  |                                      |                             |
|                                                          | Competência Atua                | ı            |              |             | Buscar                                | 1                                |                                      |                             |
|                                                          | Ano/mês: 20                     | 18/03        | 05 04 0040   | $\sim$      | Profissional: Início do nome/RS       | -                                |                                      |                             |
|                                                          | Lançamentos: de                 | 29-03-2018   | 05-04-2018   |             | Ok Início do nome/RS<br>Parte do nome |                                  |                                      |                             |
|                                                          |                                 |              |              |             | RS                                    |                                  |                                      |                             |
|                                                          | Plantões Médicos                | da Unidade   | Limite       | Disponível  | Data nasc.                            |                                  |                                      |                             |
|                                                          | A                               | Lunyuuo      | 20           | 20          |                                       |                                  |                                      |                             |
|                                                          | В                               |              | 0            | 0           |                                       |                                  |                                      |                             |
|                                                          | C                               |              | 0            | 0           |                                       |                                  |                                      |                             |
|                                                          | A+B+C<br>Disponibilidade        | U            | 20           | 20          |                                       |                                  |                                      |                             |
|                                                          | Disperimentatio                 |              |              |             |                                       |                                  |                                      |                             |
|                                                          | Plantões de Enferr              | nagem da Ur  | iidade       |             |                                       |                                  |                                      |                             |
|                                                          | ΑΤΑΡ                            | Lançado      | Limite       | Disponível  |                                       |                                  |                                      |                             |
|                                                          | Enfermeiro                      |              | 50           | 50          |                                       |                                  |                                      |                             |
|                                                          | Téc. enfermagem                 |              | 20           | 20          |                                       |                                  |                                      |                             |
|                                                          | Aux. enfermagem                 |              | 30           | 30          |                                       |                                  |                                      |                             |
|                                                          |                                 |              |              |             |                                       |                                  |                                      |                             |
|                                                          |                                 |              |              |             |                                       |                                  |                                      |                             |
|                                                          |                                 |              |              |             |                                       |                                  |                                      |                             |
|                                                          |                                 |              |              |             |                                       |                                  |                                      |                             |
|                                                          |                                 |              |              |             |                                       |                                  |                                      |                             |
|                                                          |                                 |              |              |             |                                       |                                  |                                      |                             |
|                                                          |                                 | _            |              |             |                                       |                                  |                                      |                             |
| 🚱 🍯 💽 🧟 📋 🗵 💻                                            | 6                               | <b>W</b>     |              |             |                                       |                                  |                                      | ▲ 📴 🗣 🛄 15:27<br>29/03/2018 |

Em "**Profissional**", digite o nome do servidor/parte do nome/data de nascimento ou RS, depois clique "**Ok**".

# Figura 19

| Plantões -  | - SES        |              |                                       | ▶ Chamados ▶ Tutoriais | Meu Cadastro |
|-------------|--------------|--------------|---------------------------------------|------------------------|--------------|
| Painel      | Profissionai | s   Estat    | ísticas   Instituição   Sistema   Fim |                        |              |
| Profissiona | is           |              |                                       |                        |              |
|             |              |              |                                       |                        |              |
|             | Profiss      | sionai       | S                                     |                        |              |
|             |              |              |                                       |                        |              |
|             |              |              | Inicio do nome ou RS V = João sossego | buscar                 |              |
|             | RS           | PV           | Nome 📥                                | Data Nasc.             |              |
|             | 1111111      | 02           | JOÃO SOSSEGO                          | 24/02/1984             |              |
|             |              |              | 1                                     |                        |              |
|             | Encontrados  | a 2 registro | s! \                                  |                        |              |
|             |              |              |                                       |                        |              |

Clique no nome do servidor.

| bes - SES                                                                                                    |                                                                                                    |                                                                                                    |                                |      | Cha  | mados | Tutor | riais 🕨 Meu Cadastro |
|----------------------------------------------------------------------------------------------------|----------------------------------------------------------------------------------------------------|----------------------------------------------------------------------------------------------------|--------------------------------|------|------|-------|-------|----------------------|
| I   Profissiona                                                                                                   | is   Estatística                                                                                                    | s   Instituição   Sisten                                                                                                    | na   Fim                       |      |      |       |       |                      |
| ionais <del>- &gt;</del> Lança                                                                                    | mentos                                                                                                    |                                                                                                    |                                |      |      |       |       |                      |
|                                                                                                    |                                                                                                    |                                                                                                    |                                | +    | Lang | amei  | ntos  |                      |
| Lança                                                                                                    | mentos                                                                                                    |                                                                                                    |                                |      |      |       |       |                      |
|                                                                                                    |                                                                                                    |                                                                                                    |                                |      |      |       |       | Incluir              |
| JOÃO SO<br>CPF:<br>Cargo PV:<br>Categoria:<br>UA:<br>Situação:<br>Bloqueio<br>pag.:<br>Interr. ex.:<br>Jor<br>Lim | ISSEGO<br>12345678910<br>5413-AG.TEC.E<br>A-TITULAR DE 0<br>86273-NUCLEO<br>007-COORDEN/<br>ATIVO<br>-<br>-<br>nada total: 30 h/se<br>ite de plantões de | , rs 1111111 , pv<br>DE ASSIST. A SAUDE (30 h/s<br>CARGO EFETIVO<br>PESSOAL-C.R.T.DST/AIDS<br>ADORIA DE CONTROLE DE<br>m<br>enfermagem: 10 | 02<br>sem)<br>: DOENCAS (SAÙDE | 6)   |      |       |       | Ť                    |
| UA                                                                                                    |                                                                                                    |                                                                                                    |                                | ATAS | Enf. | Téc.  | Aux.  |                      |
| 2018/05                                                                                                    |                                                                                                    |                                                                                                    |                                |      |      |       |       |                      |
| 4655-GABI                                                                                                    | N SECRETARIO                                                                                                    | SSESSORIAS                                                                                                    |                                | 10   | 0    | 0     | 0     |                      |

Clique em "**Incluir**".

# Figura 20

| Plantoes -   | SES                     |                                        | Chamados 🖡 Tuto | oriais 🕨 Meu Gadastro |
|--------------|-------------------------|----------------------------------------|-----------------|-----------------------|
| Painel   P   | rofissionais   Estatí   | sticas   Instituição   Sistema   Fim   |                 |                       |
| Profissional | s → Lancamentos → I     | nclusão                                |                 |                       |
|              |                         |                                        |                 |                       |
|              |                         |                                        |                 |                       |
|              | Lançamento              |                                        |                 |                       |
|              |                         |                                        |                 |                       |
|              | JOÃO SOSS               | EGO, rs 1111111, pv 02                 |                 |                       |
|              | CPF: 123456             | 78910                                  |                 |                       |
|              | Cargo PV: 4056-AUXI     | LIAR DE ENFERMAGEM (30 h/sem)          |                 |                       |
|              | Categoria: F-ADM.LEI    | 500/74-FCAO NAT.PERM.                  |                 |                       |
|              | UA: 73538-CON           | NUNTO HOSPITALAR MANDAQUI              |                 |                       |
|              | Situação: ATIVO         | DENADORIA DE SERVICOS DE SAODE (SAODE) |                 |                       |
|              | Bloqueio -              |                                        |                 |                       |
|              | pag.:                   |                                        |                 |                       |
|              | Interr. ex.: -          |                                        |                 |                       |
|              | Jornada total: 30       | ) h/sem                                |                 |                       |
|              | Limite de planto        | es de entermagem: 10                   |                 |                       |
|              | Competência             |                                        |                 |                       |
|              | Ano/mês:                | 2018/04                                |                 |                       |
|              | UA:                     | 92524-UNIDADE EXPERIMENTAL DE SAUDE    |                 |                       |
|              | Plantöes de Auxiliar de | e Enfermagem                           |                 |                       |
|              | Quantidade:             |                                        |                 |                       |
|              | -                       | Ok Cancelar                            |                 |                       |

No campo "Quantidade", digite a quantidade de plantões descritos na planilha; em seguida, clique "Ok".

#### **IMPRIMINDO RELATÓRIOS**

#### Figura 21

| Plantões - SES           | ▶ Chamados ▶ Tutoriais ▶ M                            | ▶ Chamados ▶ Tutoriais ▶ Meu Cadastr |  |  |
|--------------------------|-------------------------------------------------------|--------------------------------------|--|--|
| Painel   Profissionais   | Estatísticas   Instituição   Sistema   Fim            |                                      |  |  |
| Estatísticas             |                                                       |                                      |  |  |
|                          |                                                       |                                      |  |  |
| Plantões de ATAS         | e Enfermagem                                          |                                      |  |  |
| Totalização de Pla       | ntões de ATAS e Enfermagem por Profissional           |                                      |  |  |
| Competência:             | 2018/04 🔻                                             |                                      |  |  |
| Unid.<br>Administrativa: | 92524-UNIDADE EXPERIMENTAL DE SAUDE                   |                                      |  |  |
| Administrativa:          |                                                       |                                      |  |  |
|                          |                                                       |                                      |  |  |
| Totalização de Pla       | ntões de ATAS e Enfermagem por Unidade Administrativa |                                      |  |  |
| Competência:             | 2018/04 🔻                                             |                                      |  |  |
| Unid.<br>Orcamentária:   | 9.001-ADMINISTRACAO SUPERIOR SECRETARIA SEDE          |                                      |  |  |
| orçamentana.             | ► Ok                                                  |                                      |  |  |
|                          |                                                       |                                      |  |  |
| Totalização de Pla       | ntões de ATAS e Enfermagem por Unidade Orçamentária   |                                      |  |  |
| Competência:             | 2018/04 🔻                                             | _                                    |  |  |
| Orgão:                   | 9-SECRETARIA DA SAUDE                                 | J                                    |  |  |
|                          | → Ok                                                  |                                      |  |  |
| Controle de Quant        | idades Limites de Plantões de ATAS e Enfermagem       |                                      |  |  |
| Competência:             | 2018/04 🔻                                             |                                      |  |  |
| Unid.                    | 9.001-ADMINISTRACAO SUPERIOR SECRETARIA SEDE          |                                      |  |  |
| Orçamentária:            |                                                       |                                      |  |  |
|                          |                                                       |                                      |  |  |

Clique em "Estatísticas".

- Totalização de Plantões ATAS e Enfermagem por Profissional: clique em "Competência", escolha mês atual; em seguida, "Unid. Administrativa", depois clique "Ok".
- Totalização de Plantões ATAS e Enfermagem por Unidade Administrativa: clique em "Competência", escolha mês atual; em seguida, "Unid. Orçamentária", depois clique "Ok".
- Totalização de Plantões ATAS e Enfermagem por Unidade Orçamentária: clique em "Competência", escolha mês atual; em seguida, "Órgão", depois clique "Ok".
- Controle de Quantidades de Limites de Plantões ATAS e Enfermagem: clique em "Competência", escolha mês atual; em seguida, "Unid. Orçamentária", depois clique "Ok".

#### POR TOTAIS DE PLANTÕES E PROVIMENTO

Figura 22

Plantões - SES

07-06-2018 11:52

#### Relação de Plantões de ATAS e Enfermagem

Competéncia: 2018/04 Unidade: 4655-GABIN.SECRETARIO ASSESSORIAS 001-GABINETE SECRETARIO ASSESSORIAS 001-ADMINISTRACAO SUPERIOR SECRETARIA SEDE (SAÚDE)

#### Totais de Plantões de ATAS e enfermagem por Profissional e Provimento

| RS | PV | EX | Nome      | ATAS | Enf. | Tec. | Aux. |
|----|----|----|-----------|------|------|------|------|
|    |    |    |           | 0    |      | 0    | 0    |
|    |    |    |           | 0    | 0    | 0    | 0    |
|    |    |    | TOTAL ( ) | Q    |      | 0    | 0    |

#### Totais de Plantões de ATAS e enfermagem Lançados e Limites

|                                | Lançado | Limite | Disponível |
|--------------------------------|---------|--------|------------|
| Plantão ATAS                   | D       |        |            |
| Plantão Enfermeiro             |         |        |            |
| Plantão Técnico de Enfermagem  | 0       | 0      | 0          |
| Plantão Auxiliar de Enfermagem | 0       | 0      | 0          |

| Data, carimbo e assinatura do diretor: | Data, carimbo e assinatura do diretor: | ٦ |
|----------------------------------------|----------------------------------------|---|
|                                        |                                        |   |
|                                        |                                        |   |
|                                        |                                        |   |

Imprima o relatório para assinatura do "Diretor" e do "Coordenador".

Plantões - SES

02-05-2018 12:07

#### Relação de Plantões de ATAS e Enfermagem

Competência: 2018/03 Unidade: 001-ADMINISTRACAO SUPERIOR SECRETARIA SEDE (SAÚDE)

#### Totais de Plantões de ATAS e enfermagem por Unidade Administrativa

| Cód.  | Nome da Unidade               | ATAS | Enf. | Téc. | Aux. |
|-------|-------------------------------|------|------|------|------|
| 4655  | GABIN.SECRETARIO ASSESSORIAS  | 10   | 0    | 0    | 0    |
| 92524 | UNIDADE EXPERIMENTAL DE SAUDE | 0    | 50   | 6    | 27   |
|       | TOTAL (2)                     | 10   | 50   | 6    | 27   |

#### Totais de Plantões de ATAS e enfermagem Lançados e Limites

|                                | Lançado | Limite | Disponível |
|--------------------------------|---------|--------|------------|
| Plantão ATAS                   | 10      | 18     | 8          |
| Plantão Enfermeiro             | 50      | 63     | 13         |
| Plantão Técnico de Enfermagem  | 6       | 40     | 34         |
| Plantão Auxiliar de Enfermagem | 27      | 30     | 3          |

| Data, carimbo e assinatura do diretor: | Data, carimbo e assinatura do diretor: |
|----------------------------------------|----------------------------------------|
|                                        |                                        |
|                                        |                                        |
|                                        |                                        |
|                                        |                                        |

Imprima o relatório para assinatura do "Diretor" e do "Coordenador".

Plantões - SES

02-05-2018 12:14

# Relação de Plantões de ATAS e Enfermagem

Competência: 2018/03 Órgão: 9-SECRETARIA DA SAÚDE

# Totais de Plantões de ATAS e enfermagem por Unidade Orçamentária

| Cód. | Nome da Unidade                            | ATA S | Enf. | Téc. | Aux.  |
|------|--------------------------------------------|-------|------|------|-------|
| 001  | ADMINISTRACAO SUPERIOR SECRETARIA SEDE     | 10    | 50   | 6    | 27    |
| 009  | COORD.CIENCIA, TECN. INSUMOS ESTRAT. SAUDE | 11    | 31   | 5    | 13    |
| 006  | COORDENADORIA DE SERVICOS DE SAUDE         | 1426  | 6737 | 5073 | 17123 |
| 007  | COORDENADORIA DE CONTROLE DE DOENCAS       | 42    | 392  | 0    | 187   |
| 002  | COORDENADORIA DE REGIOES DE SAUDE          | 0     | 191  | 2    | 25    |
|      | TOTAL (5)                                  | 1489  | 7401 | 5086 | 17375 |

# Totais de Plantões de ATAS e enfermagem Lançados e Limites

|                                | Lançado | Limite | Disponível |
|--------------------------------|---------|--------|------------|
| Plantão ATAS                   | 1489    | 3262   | 1773       |
| Plantão Enfermeiro             | 7401    | 7609   | 208        |
| Plantão Técnico de Enfermagem  | 5086    | 5996   | 910        |
| Plantão Auxiliar de Enfermagem | 17375   | 17925  | 550        |

Imprima o Relatório.